## Moving a Group of Applicants To a New Workflow State

Within PeopleAdmin 7.6, select the Hire option located in the left menu to ensure you see the blue banner, as shown below.

Select Postings, choose Faculty, and locate the apporpriate position. You may then select the "Applicants" tab in order to see a list of applicants that have applied to the Faculty Position.

Select the "Actions" tab and choose the "Move in Workflow" option. Choose the appropriate workflow choice and select "Save Change."

| •••• Hire                                |                          |                                                       |                                  |                                      |                                          |                             |
|------------------------------------------|--------------------------|-------------------------------------------------------|----------------------------------|--------------------------------------|------------------------------------------|-----------------------------|
| 🕲 Hire 📕                                 |                          | _                                                     |                                  |                                      |                                          |                             |
| Positions                                | 5                        |                                                       |                                  |                                      |                                          |                             |
|                                          | Applicants -             | <ul> <li>Hiring Proposals </li> </ul>                 |                                  |                                      |                                          |                             |
| OTHER TOOLS                              | ne Recruitment S         | System                                                |                                  |                                      |                                          |                             |
| Admin                                    |                          |                                                       |                                  |                                      |                                          |                             |
|                                          |                          |                                                       |                                  | Postings 🧕 Use                       | rs 33 Hiring Proposals Position Requests | S 39 Special Handling Lists |
|                                          |                          |                                                       |                                  |                                      |                                          |                             |
|                                          |                          |                                                       |                                  |                                      |                                          | Filters                     |
|                                          |                          |                                                       |                                  |                                      |                                          |                             |
|                                          |                          |                                                       | CURREN                           | NT STATE                             | DAYS IN CURRENT STATE                    |                             |
| Home Postings -                          | Applicants -             | Hiring Proposals -                                    |                                  |                                      |                                          |                             |
| Postings / Faculty / Pediatr             | ic Urologist - LUMC/Alex | xian (Posted) / Applicant Review                      |                                  |                                      |                                          |                             |
| -                                        |                          |                                                       | -                                |                                      |                                          |                             |
| Posting: Pe                              | diatric Urolog           | gist - LUMC/Alexian                                   | (Faculty) Edit                   |                                      |                                          |                             |
| Position Type: Faculty                   | creat                    | ted by: I                                             |                                  |                                      |                                          |                             |
| Location Code: DEPA<br>MEDICINE (06500A) | RTMENT OF<br>Owne        | er: Faculty Admin                                     |                                  |                                      |                                          |                             |
|                                          |                          |                                                       |                                  |                                      |                                          |                             |
| funerative lifetor                       | Cottings                 | Deports Ultring (                                     | repeats                          |                                      |                                          |                             |
| Summary Histor                           | y setungs Ap             | 2                                                     | Toposais                         |                                      |                                          |                             |
|                                          |                          | 0                                                     |                                  |                                      |                                          |                             |
| Saved Searches                           |                          |                                                       | Search Q More Search Op          | otions 🗸                             |                                          |                             |
|                                          |                          |                                                       |                                  |                                      |                                          |                             |
|                                          |                          |                                                       |                                  |                                      |                                          |                             |
| Default Faculty Job Appli                | ca 🗙                     |                                                       |                                  |                                      |                                          |                             |
| "Default Faculty Job Ap                  | plications" 🚹 🗶 Dele     | ete this search? Selected records                     | Clear selection?                 |                                      |                                          | Astions                     |
|                                          |                          |                                                       |                                  |                                      |                                          | (Actions)                   |
|                                          |                          | Are you a Are you curren<br>graduate of employed at   | tly                              |                                      |                                          | ()                          |
| Last Nam                                 | e: First Name:           | Loyola University Loyola Univers<br>Chicago? Chicago? | ty<br>Workflow State (Internal)  | Workflow State<br>(External) Docume  | Combined<br>nts Document Last Updated    |                             |
| • 3                                      |                          |                                                       | Under Review by Search Committee | In Progress                          | Generate                                 | Actions 🗸                   |
|                                          | And Breaks               |                                                       |                                  |                                      |                                          |                             |
| Postings / / Pediatric Uro               | Applicants •             | policant Review / Bulk Workflow Stat                  | us Change                        |                                      |                                          |                             |
|                                          |                          |                                                       |                                  |                                      |                                          |                             |
| Editing: Wor                             | kflow States for 1 App   | olicant                                               |                                  |                                      |                                          |                             |
|                                          |                          |                                                       |                                  |                                      |                                          |                             |
|                                          |                          |                                                       |                                  | Change for all applicants Select a w | orkflow state                            |                             |
|                                          |                          |                                                       |                                  |                                      |                                          |                             |
|                                          |                          | Applicant                                             |                                  | Current State                        | New State                                | 4                           |
|                                          |                          |                                                       |                                  | Under Review by Search Committe      | ee Select a workflow                     | state v                     |
|                                          |                          |                                                       |                                  |                                      |                                          |                             |

## Moving a Group of Applicants To a New Workflow State

From the list of all applicants on the posting, check the boxes associated with the applicants of interest.

- 1. From the **Actions** menu, select Move in Workflow. The Editing Workflow States page opens.
- 2. For each applicant listed on this page, select the new workflow state.

If required, select the reason that best explains why you are moving the applicants in the workflow. You can select a reason for each applicant even if you moved all of them in the workflow together.

When you have moved all applicants to the appropriate workflow states, select **Save Changes** to update them

| Sumi    | mary Histo        | ory Setti    | ings Appli                         | icants Rep                         | orts Hiring Proposals                                                |                     |                |                         |                      |              |             |
|---------|-------------------|--------------|------------------------------------|------------------------------------|----------------------------------------------------------------------|---------------------|----------------|-------------------------|----------------------|--------------|-------------|
|         |                   |              |                                    |                                    |                                                                      |                     |                |                         |                      |              |             |
| _       |                   |              |                                    |                                    |                                                                      |                     |                |                         |                      |              |             |
| Save    | ed Searches 🗸     |              |                                    |                                    | Searc                                                                | ch Q More Sea       | arch Options 🗸 |                         |                      |              |             |
|         |                   |              | i i                                |                                    |                                                                      |                     |                |                         |                      |              |             |
| Default | Faculty Job App   | olica X      |                                    |                                    |                                                                      |                     |                |                         |                      |              |             |
| "Defau  | ilt Faculty Job A | pplications" | 13 🗙 Delete                        | this search? S                     | elected records 🧿 💥 Clear se                                         | lection?            |                |                         |                      |              | 2 Actions ~ |
|         |                   |              |                                    | Are you                            |                                                                      |                     |                |                         |                      |              | (Actions)   |
| 1       |                   |              | Are you a<br>graduate of<br>Lovola | currently<br>employed at<br>Lovola |                                                                      | Workflow            |                |                         |                      |              |             |
|         | Last Name:        | First Name:  | University<br>Chicago?             | University<br>Chicago?             | Workflow State (Internal)                                            | State<br>(External) | Documents      |                         | Combined<br>Document | Last Updated |             |
|         |                   |              | No                                 | No                                 | Under Review by Search Comm                                          | ittee In Progress   |                |                         |                      |              | Actions 🗸   |
|         |                   |              | No                                 | No                                 | Under Review by Search Comm                                          | ittee In Progress   |                |                         |                      |              | Actions 🗸   |
|         |                   |              | No                                 | No                                 | Under Review by Search Comm                                          | ittee In Progress   |                |                         |                      |              | Actions 🗸   |
| 2       |                   |              | No                                 | No                                 | Under Review by Search Comm                                          | ittee In Progress   |                |                         |                      |              | Actions V   |
| Ŀ       |                   |              |                                    |                                    | Under Review by Search Comm                                          | ittee in Progress   |                |                         |                      |              | Actions 🗸   |
|         |                   |              |                                    | Ĺ                                  | nange for all applicants                                             | Select a work       | low state      | Y                       |                      |              |             |
|         |                   |              |                                    |                                    |                                                                      |                     |                |                         |                      |              |             |
|         | Арр               | licant       |                                    |                                    | Current State                                                        |                     |                | New State               |                      |              |             |
|         |                   |              |                                    |                                    | Under Review by S                                                    | earch Committe      | ee             | Select a workflow state | Ŧ                    |              |             |
|         |                   |              |                                    |                                    | Under Review by Search Committee<br>Under Review by Search Committee |                     | ee             | Select a workflow state | ٣                    |              |             |
|         |                   |              |                                    |                                    |                                                                      |                     | ee             | Select a workflow state | ٣                    |              |             |
|         |                   |              |                                    |                                    | Under Review by S                                                    | earch Committe      | ee             | Select a workflow state | •                    |              |             |
|         |                   |              |                                    |                                    | Under Review by S                                                    | earch Committe      | ee             | Select a workflow state | *                    |              |             |
|         |                   |              |                                    |                                    | Under Review by Search Committee                                     |                     |                | Select a workflow state | •                    |              |             |
|         |                   |              |                                    |                                    | Under Review by S                                                    | earch Committe      | ee             | Select a workflow state | Ŧ                    |              |             |
|         |                   |              |                                    |                                    | Under Review by S                                                    | earch Committe      | ee             | Select a workflow state | Ŧ                    |              |             |
|         |                   |              |                                    |                                    | Under Review by S                                                    | earch Committe      | ee             | Select a workflow state | Ŧ                    |              |             |
|         |                   |              |                                    |                                    | Under Review by S                                                    | earch Committe      | ee             | Select a workflow state | ٣                    |              |             |
|         |                   |              |                                    |                                    | Under Review by S                                                    | earch Committe      | ee             | Select a workflow state | Ŧ                    |              |             |
|         |                   |              | Under Review by Search C           |                                    |                                                                      | earch Committe      | ee             | Select a workflow state | ٣                    |              |             |
|         |                   |              |                                    |                                    | Under Review by S                                                    | earch Committe      | ee             | Select a workflow state | Ŧ                    |              |             |
|         |                   |              |                                    |                                    |                                                                      |                     |                |                         |                      |              |             |

## **Questions?**

Please email questions to Careers@luc.edu and an Human Resources staff member will follow-up with you.